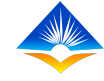

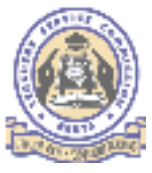

### LEARNERS PROGRESS RECORD IN THE TPAD SYSTEM

How to input the data on the system

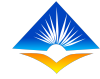

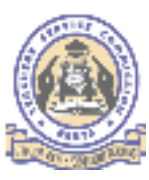

### Learners progress record

- ✤ All teachers are required to;
  - i. Use a range of assessment tools that provide a clear trend of achievement, progress and growth in a learning area or subject.
  - ii. Analyze the learner progress and provide timely and appropriate feedback to learners about their achievement in learning.
  - iii. Put in place strategies to improve learner performance.
  - iv. Keep learners progress record in each subject and generate class analysis.
  - v. Submit the records as evidence in the appraisal process.

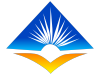

#### How to input learner progress details in to the system.

log in to access the Dashboard, it displays the Teacher's portal and a menu on the left side.

Step 1: click self appraisals,

Step 2: from the drop down submenu with Self assessment and lesson observation click on Self Assessment.

| TRND                                                   | TEACHER PERFORMANCE APPRASAL AND DE                                                        | VELOPIKENTITPADI          |                       |
|--------------------------------------------------------|--------------------------------------------------------------------------------------------|---------------------------|-----------------------|
| A WORKER                                               | leacher's Portal i > Dearboard                                                             |                           |                       |
| E folkenomet<br>E folkenomet<br>E tasser<br>Otasiaiter | Institution Name : TSC Primary School<br>Institution Level : Primary >> (Primary Schools ) |                           |                       |
| 📕 Appræise A <del>sp</del> ents                        | 1<br>Incomplete Aposaisais                                                                 | 0<br>Completes Approisels | Ţ                     |
|                                                        | No Appresal Protesta 2000                                                                  |                           | Wy Aprila Actinase Po |
|                                                        | Terrely Progress : 2003                                                                    | ٤                         |                       |
|                                                        |                                                                                            |                           |                       |

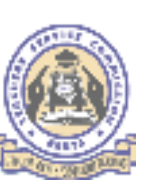

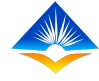

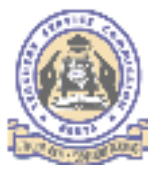

The following interface will displays, showing the current appraisal data

Step 3: click on proceed to appraisal on the action tab,

An interface showing 3 assessment area will display as shown next

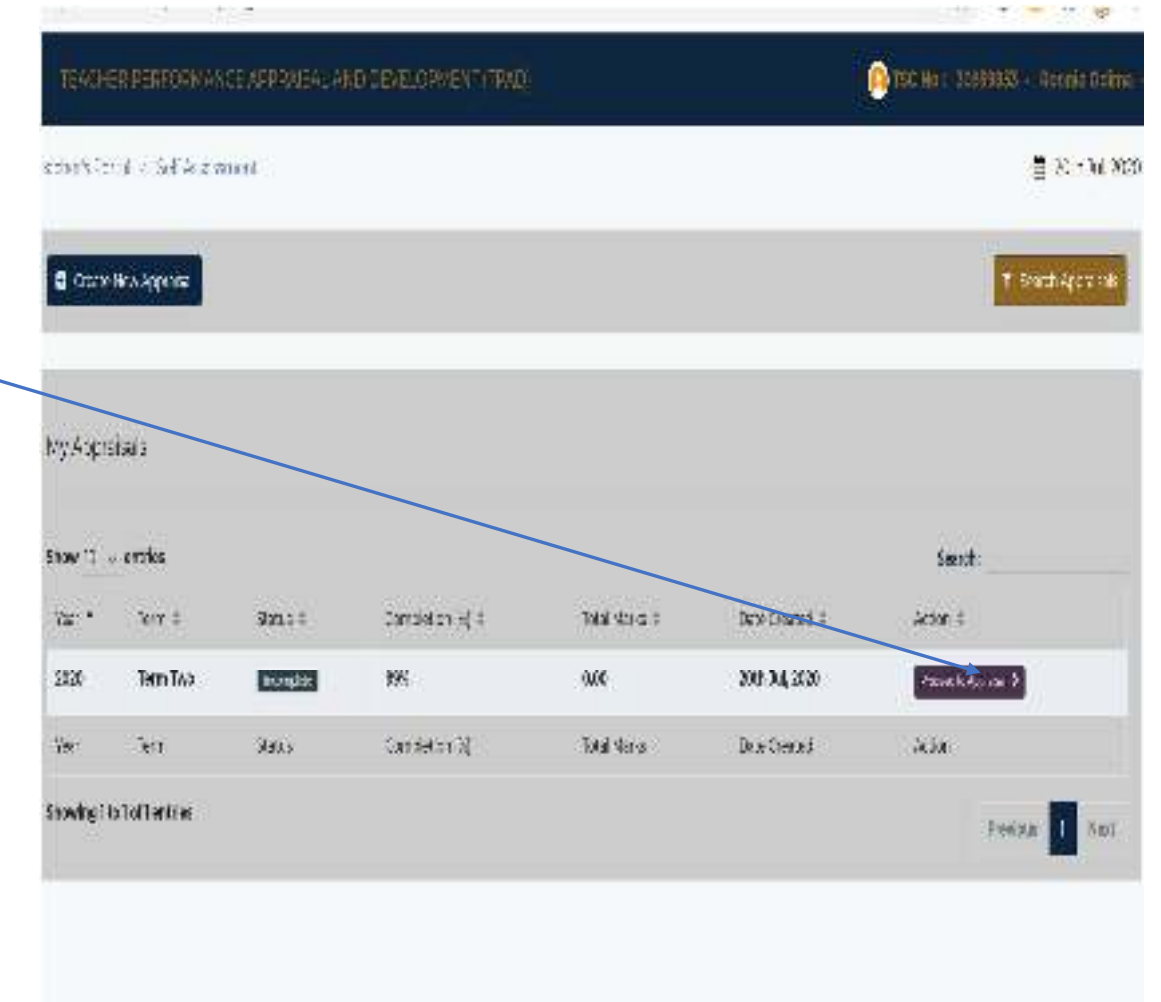

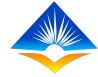

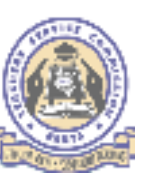

#### click on update progress on learners progress assessment area.

| ppraisal Co    | mpletion: 99% Appr | aisal Status : Incompl | ete Aporaisa  | Period: 2 | 020 - Term One |  |
|----------------|--------------------|------------------------|---------------|-----------|----------------|--|
|                |                    |                        |               |           |                |  |
| show $10 \sim$ | entries            |                        |               |           | Search:        |  |
| # *            | Assessment Area 💠  |                        | Action \$     |           |                |  |
| 1              | Teaching Standards |                        | - potate Stor | da ta     |                |  |
| 2              | Learners Progress  |                        | Lipsdate Prog | (Faster   |                |  |
| 3              | Lesson Attendance  |                        | New Arrend    | nore.     |                |  |
| #              | Asseasment Area    |                        | Action        |           |                |  |

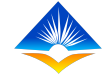

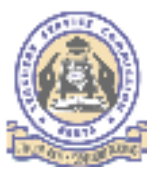

Annual learner's progress record interface

- This will appear different based on the category of the institution one is in.
- Teachers should be keen to ensure that they select the right tab as per their institution and or the classes they are teaching as follows;
  - i. Regular learners progress
  - ii. CBC learners progress
  - iii. SNE (HI,VI,PH) learners progress
  - iv. SNE (M+DB) learners progress

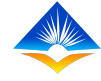

Primary Schools, Secondary Schools and Teachers Training Colleges with regular learners will use tab on regular learner progress.

| nnual Lear                            | ners' Progress R        | lectod                  |                              |                     | 1                           | Back to Appraisal |
|---------------------------------------|-------------------------|-------------------------|------------------------------|---------------------|-----------------------------|-------------------|
| Decuder Le                            |                         |                         |                              |                     |                             |                   |
| Regular De                            | arriers progress        | table beamers progress  | SHE (III, VI (PH) COUNCIS PI |                     | Arriers Progress            |                   |
|                                       | and the second second   |                         |                              |                     |                             |                   |
| Pogular Evenner                       | is Progress             |                         |                              |                     |                             |                   |
| Regular Eventer                       | ect Target              |                         |                              |                     |                             |                   |
| Regular Exerner                       | not Target              |                         |                              |                     |                             |                   |
| Show 10 - V                           | entries                 |                         |                              |                     | Search:                     |                   |
| Show 10                               | entrics<br>Class/Form © | Previous Vest Mean ©    | Target Mean Score 8          | Current Term Mean 3 | Search:<br>Deviation (-A) @ | Action #          |
| Show 10 0<br>Subject 2<br>No data ave | entrics<br>Class/Form 1 | Previous Vest Mean : :: | Target Mean Score 3          | Current Term Mean 3 | Search:<br>Deviation ( A) @ | Action #          |

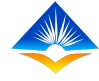

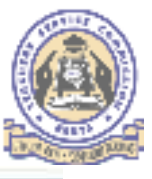

For regular learner progress the teacher will be required to;

- On the pop up window fill all the details;
- l. Class/form-

Indicate the class if in primary school that the marks were analysed for

|                     |                    | usameris Progresa Becon | r                   | 4                          | () de las       |
|---------------------|--------------------|-------------------------|---------------------|----------------------------|-----------------|
| finador a Paria 🤞 ( | entries Program De | class/ Form             |                     |                            |                 |
|                     |                    | Diz S                   |                     |                            |                 |
| Annual Learners     | Progress Decord    | Camb                    |                     |                            |                 |
|                     |                    | Cristi                  |                     |                            |                 |
| Regular Learne      | na Program COC L   | Cog V                   |                     | NH + DBI Learners ≥togress |                 |
| Recur Jona Po       | diarr              | C His 0                 |                     |                            |                 |
| Show 'C ~ enc       | ks.                |                         | Girse               |                            | Search          |
| Sugan 2             | Chis (Parn 2       | Ormanus Statistican II  | Target week Scare = | Current Terms Haan III     | Deviation (+/-) |
| Wathomatiks         | (Jass 7            | DAD                     | 300.00              | 78.00                      | -38.50          |
| Kimahli             | Ozzz 5             | 0.00                    | 600.00              | 450.00                     | 50.00           |
| 940(ctt             | Class (Form        | TRATE & YEST WASH       | Target view Score   | Carrent Torm Hosh          | Deviation (1/1) |
|                     |                    |                         |                     |                            |                 |

Subject name;\_\_\_\_\_

This means the subject that the teacher is teaching in this class and that the analysis of which the teacher is filling.

| 142-5-050          | ed in an estimate | Laamer's Progress Record            | x    |                            | (20) (20) (0) |
|--------------------|-------------------|-------------------------------------|------|----------------------------|---------------|
| n hitter o         | sen nikopeaks     | Other Class / Form                  |      |                            | i.            |
|                    |                   | Cassie                              | ÷.   |                            |               |
| un berrer          | Constass Record   | Subject                             |      |                            |               |
|                    |                   | Wathernatics                        | - 4  |                            |               |
| Regular Learne     | re Progress CBC L | tem wetherretics                    | 4    | VI (+ DE) Learners Program |               |
| yulla Let messifit |                   | Sigk)                               | - 11 |                            |               |
|                    |                   | kevelu i                            | - 11 |                            |               |
| 0 SetSubjec.       | angel.            | States                              | - 11 |                            |               |
|                    |                   | Sociel Studies                      | - 11 |                            |               |
| iew ID 💊 entir     | fies              | CRE :                               |      |                            | Search)       |
| i.ket 1            | 012/5c+ 1         | h 16                                |      | Current Term View 1        | Section (4)   |
| Vathenatics        | Cizes Y           | M Art & Design Activity ( Crede (o) |      | 270.00                     | 30.05         |
| tiswhili           | Claz 5            | 01 English Activity (Clace 1-3)     |      | 450.00                     | 50.00         |
| ubject             | Cress/Form        | F Throug Act sty (Cross Fall        |      | Cattern Term Haar          | Decision 1-54 |
| awing 11p.7 of     | 2 entrica         | Hydiene Adlivity/Crede I-S          |      |                            |               |
|                    |                   |                                     |      |                            |               |

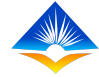

Input the Target mean score for the year;

The teacher is required to indicate what he/she intends to achieve in the current year. This should be agreed between the learners and the teacher and between the appraisee and appraiser.

Click on save record.

| an Damed .                                                                                | Contract Character State                               |                              |                                                                 |                                 |
|-------------------------------------------------------------------------------------------|--------------------------------------------------------|------------------------------|-----------------------------------------------------------------|---------------------------------|
| rsegran en                                                                                | earners wogned ver                                     | Class/Form                   |                                                                 |                                 |
|                                                                                           |                                                        | Class 6                      | *                                                               |                                 |
| ual Learner                                                                               | é Progress Record                                      | Subject                      |                                                                 |                                 |
|                                                                                           |                                                        | CRE                          | 33                                                              |                                 |
| Regular Learne                                                                            | rs Progress CECC                                       | Target Wesh Score            |                                                                 | (MH + DB) Learner's Programs    |
|                                                                                           | 100                                                    | . <del>3</del> 0             | 5                                                               |                                 |
| oder Desingen Pro                                                                         | ngel                                                   |                              | Serve Pacent                                                    |                                 |
| ule Leaners Pro<br>Set Satjett T<br>ow 10 ∼ ent<br>atject 3                               | ngel<br>Ies<br>Class/Form 2                            | Previous Year Mean 1         | Gene Found<br>Chose<br>Target: Mean Score 4                     | Current Terromean II            |
| µJe Leaners Pro<br>Set Subject T<br>ow 10 ∼ ent<br>utject 3<br>Aathematics                | ngel<br>les<br>Class/Form 2<br>Class 7                 | Prevtous Year Mean 1<br>0.00 | sons Roomt<br>Citiese<br>Tergiet: Meer: Score: 4<br>300.00      | Current Terro Mean II<br>270.00 |
| puls Learners Pro<br>Set Surgert T<br>ow 10 i ent<br>autject :<br>Aathematics<br>Gawahili | nigel<br>lies<br>Class / Form 12<br>Class 7<br>Class 5 | Prevtous Year Mean 1<br>0.00 | oversteamt<br>Citise<br>Terget Mean Score 4<br>300.00<br>400.00 | 270.00<br>450.00                |

A pop up window appears let you know you have successful added progress report.

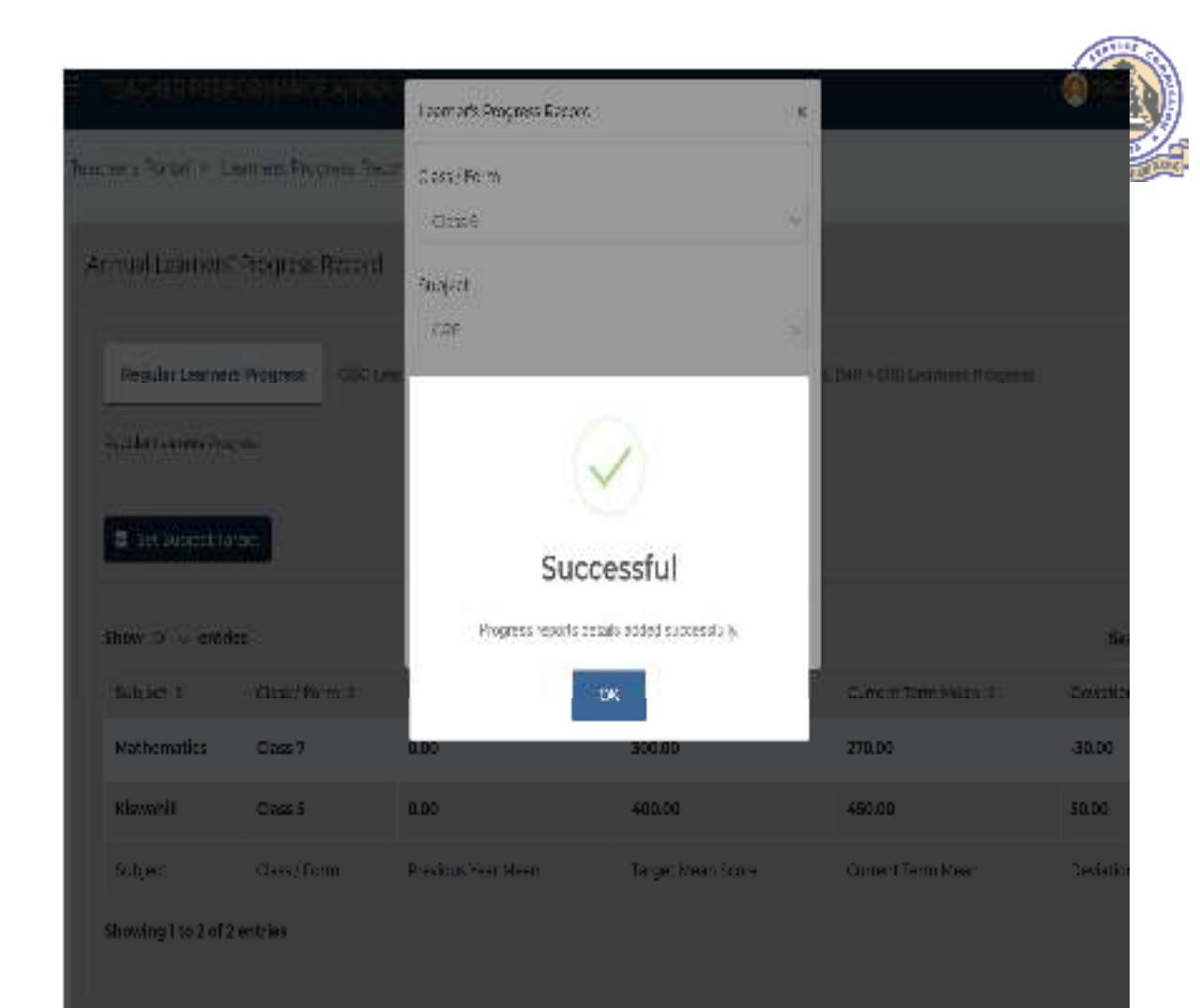

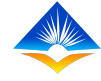

The interface below appears, at the end of the term the teacher is supposed to fill in the term mean score in the subject taught, click on update tab

| <b>TEAGHERIPER</b>                                          | FORMANCE APP                                   | RAISAL AND DEVELOPH                  | AENT (TRAD)                              |                                         | 🙆 TSG N                                  | la: 30059853 -                       |
|-------------------------------------------------------------|------------------------------------------------|--------------------------------------|------------------------------------------|-----------------------------------------|------------------------------------------|--------------------------------------|
| thers Portal 🔹                                              | Learners Progress H                            | <del>le</del> cords                  |                                          |                                         |                                          | 💼 26th Ju                            |
| ondal Learner                                               | s' Progress Recor                              | rd                                   |                                          |                                         |                                          | S Back to Annua                      |
| Regular Learn                                               | ars Progress CBC                               | CLAARMAR'S Programs SNE (            | HI, VI ,PH) Laarmera Progresa            | SNE (MH + DB) Laamara (                 | Prugreau                                 |                                      |
| Regular Learnara Fr                                         | -gress                                         |                                      |                                          |                                         |                                          |                                      |
| Set Subject T                                               | brget                                          |                                      |                                          |                                         |                                          |                                      |
|                                                             |                                                |                                      |                                          |                                         |                                          |                                      |
| Show to $\sim$ ent                                          | ries                                           |                                      |                                          |                                         | 5                                        | earch:                               |
| Show to $\sim$ ent subject #                                | ries<br>Clase / Form #                         | Previous Year Mean #                 | Target Mean Score #                      | Current Term Neen #                     | Sevietion (14) +                         | earch:<br>Action #                   |
| Show ID $\sim$ ent<br>Subject #<br>Mathematics              | ries<br>Class / Ferm #<br>Glass 7              | Previous Year Mean #<br>0.00         | Target Mean Score #<br>300.00            | Current Territ Meen #<br>270.00         | 5<br>Deviation (+A) +<br>-30.00          | earch:<br>Action #<br>Vocen          |
| Show ID $\sim$ ent<br>Subject #<br>Mathematics<br>Kiswahili | ries<br>Class / Ferrit #<br>Class 7<br>Class 5 | Previous Year Mean #<br>0.00<br>0.00 | Target Mean Score #<br>300.00<br>.400.00 | Current Term Meen #<br>270.00<br>450.00 | 5<br>Deviation (+A) +<br>-30.00<br>50.00 | earch:<br>Action #<br>Vocus<br>Vocus |

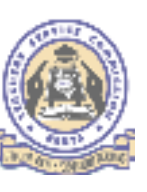

Input the current term's mean score per subject and click save

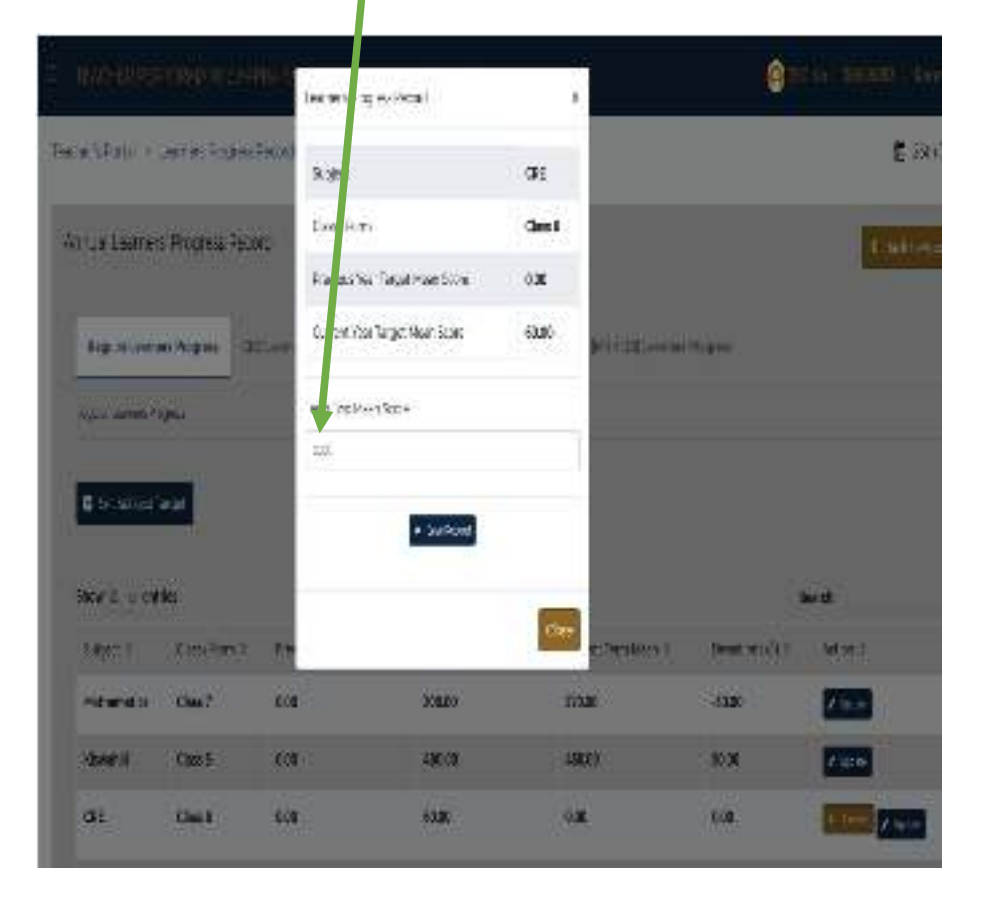

A pop up window appears let you know the term's score has been updated successful.

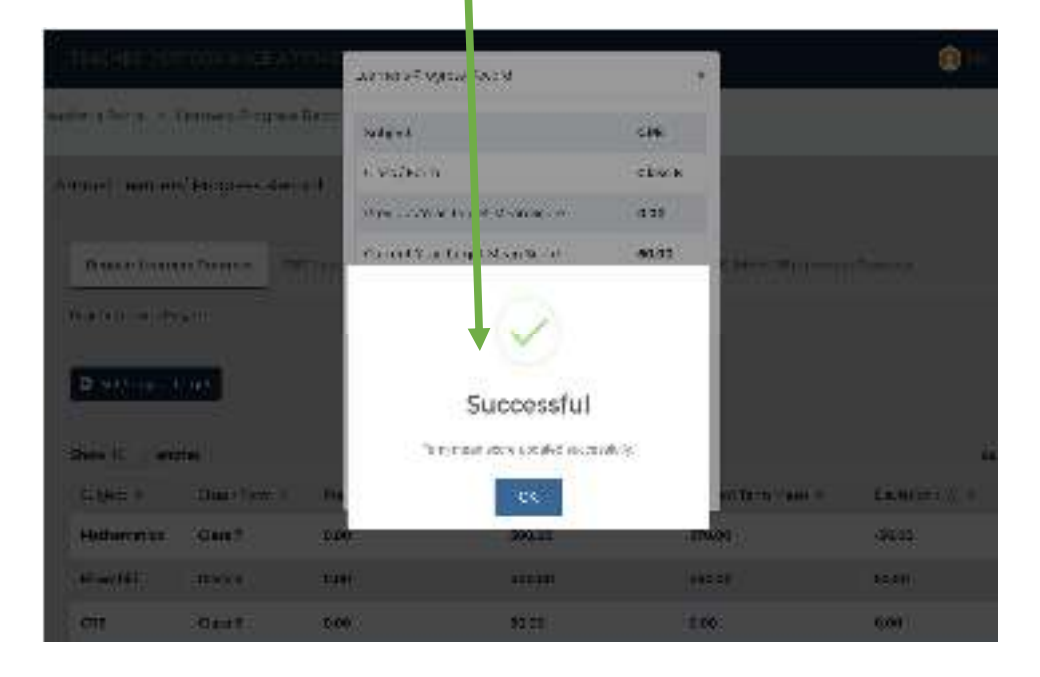

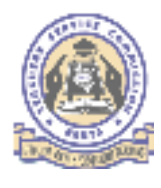

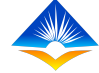

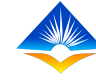

# The page below will display all the subjects a teacher has taught in every class and the previous, targeted and current grades.

| TEACHER PERF                            | FORMANCE APPR       | AISAL AND DEVELORMEN        | T(TPAD)                    |                               | 🗿 TEC No : 309598 | 53                   |
|-----------------------------------------|---------------------|-----------------------------|----------------------------|-------------------------------|-------------------|----------------------|
| eachers Portal 🍝 L                      | eamers Progress Neo | cords                       |                            |                               |                   | 🛗 26th Jul. 203      |
| Annual Learners                         | ' Progress Record   |                             |                            |                               |                   | < Back to Apprelisal |
| Regular Learner<br>Regular Learners Pro | rs Progress CBC La  | aarners Progress SNE (HI, V | ("PH) Learners Progress SN | E (MH + DB) Learners Progress |                   |                      |
| Show 10 v entri                         | ies                 |                             |                            |                               | Search:           |                      |
| Subject 0                               | Class / Form #      | Previous Veer Mean          | Target Mean Sonre @        | Current Term Mean             | Deviation (+/-) = | Action #             |
| Mathematics                             | Class 7             | 0.00                        | 300.00                     | 270.00                        | -30.00            | 🗶 ayanan             |
| Kiswahili                               | Class 5             | 0.00                        | 400.00                     | 450.00                        | 50.00             | -Lpdata              |
| CRE                                     | Cleas 6             | 0.00                        | 60.00                      | 61.00                         | 1.00              | ✓ Update             |
| Subject                                 | Class/Form          | Previous Year Mean          | Target Mean Score          | Current Term Mean             | Deviation (+/ )   | Action               |

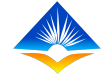

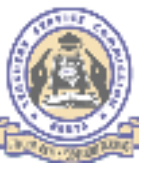

As seen on the interface after the target and current mean score is a column named deviation (+/-)

deviation is the difference between subject annual target mean and the class mean of the subject for the term. The subject deviation is either positive or negative. A positive deviation is when the subject mean is above the annual subject target while a negative deviation is when the subject mean is below the annual subject target. This should be calculated at the end of each term. Teachers in lower Primary are now undertaking the competency based curriculum are supposed to use the tab for CBC learners progress to input the learners details,

#### **Terms in CBC**

#### CBC

Competency Based Curriculum

#### **Learning Areas**

• Previously known as subjects

#### Strand and Sub-Strand

• A strand is a broad area of study within a specific learning area. A strand is a consistent idea that runs through the learning area. A sub-strand represents smaller concepts within the strand.

#### Competencies

• The concept of competency refers to the skills, abilities and capabilities required for a person to achieve a competency performance.

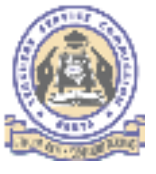

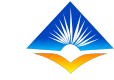

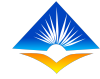

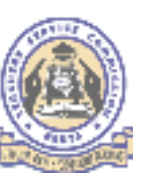

#### For the lower grade teachers, click on CBC learners progress

| er's Portal 🗧 Learners Prog                                                                                          | ress Records                                   |                    |                                                                                                    | 🛍 27th 2                                    |
|----------------------------------------------------------------------------------------------------|------------------------------------------------|--------------------|----------------------------------------------------------------------------------------------------|---------------------------------------------|
| nual Learners' Progress I                                                                                            | lecora                                         |                    |                                                                                                    | C Deck to Appr                              |
| Hegular Learners Progress                                                                                            | CBC Learners Progress                          | NNE (HI, VI.,PH)   | Loarners Prograss SNE (MH + DB) Learners Progras                                                                                                    | s                                           |
|                                                                                                    |                                                |                    |                                                                                                    |                                             |
| engels ice Based Canico (mitGBC                                                                                      | Learny's Progress                              |                    |                                                                                                    |                                             |
| enseuries Based Curreux Hald20                                                                                       | Learnera Progresa                              |                    |                                                                                                    |                                             |
| encearies Daved Curreax (na 686)<br>9 Set Target<br>19W-10 - Vientries                                               | Learnera Progresa                              |                    |                                                                                                    | Search:                                     |
| engelaries Daved Curricale (Hal626)<br>Set Target<br>New 10 entries<br>subject -#                                    | Lear ny a Progress<br>Strang #                 | Grade =            | tasamers Achilevement =                                                                                                    | Search:<br>Action =                         |
| encearies Based Curreax HatC2C<br>• Set Target<br>new 10 $\sim$ entries<br>subject 4<br>Hygiene Activity (Grade 1-3) | Learnera Progress<br>Straner #<br>Oral Hygiene | Crude =<br>Crade 2 | Locenters Achievement =<br>• 24 Learners - Exceeding Expectations - ()<br>• 3 Learners - Meeting Expectations - ()<br>• 2 Learners - Approaching Expectations - ()<br>• 1 Learners - Relow Expectations - () | Severch:<br>Aulicen =<br>R terrice () () () |

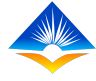

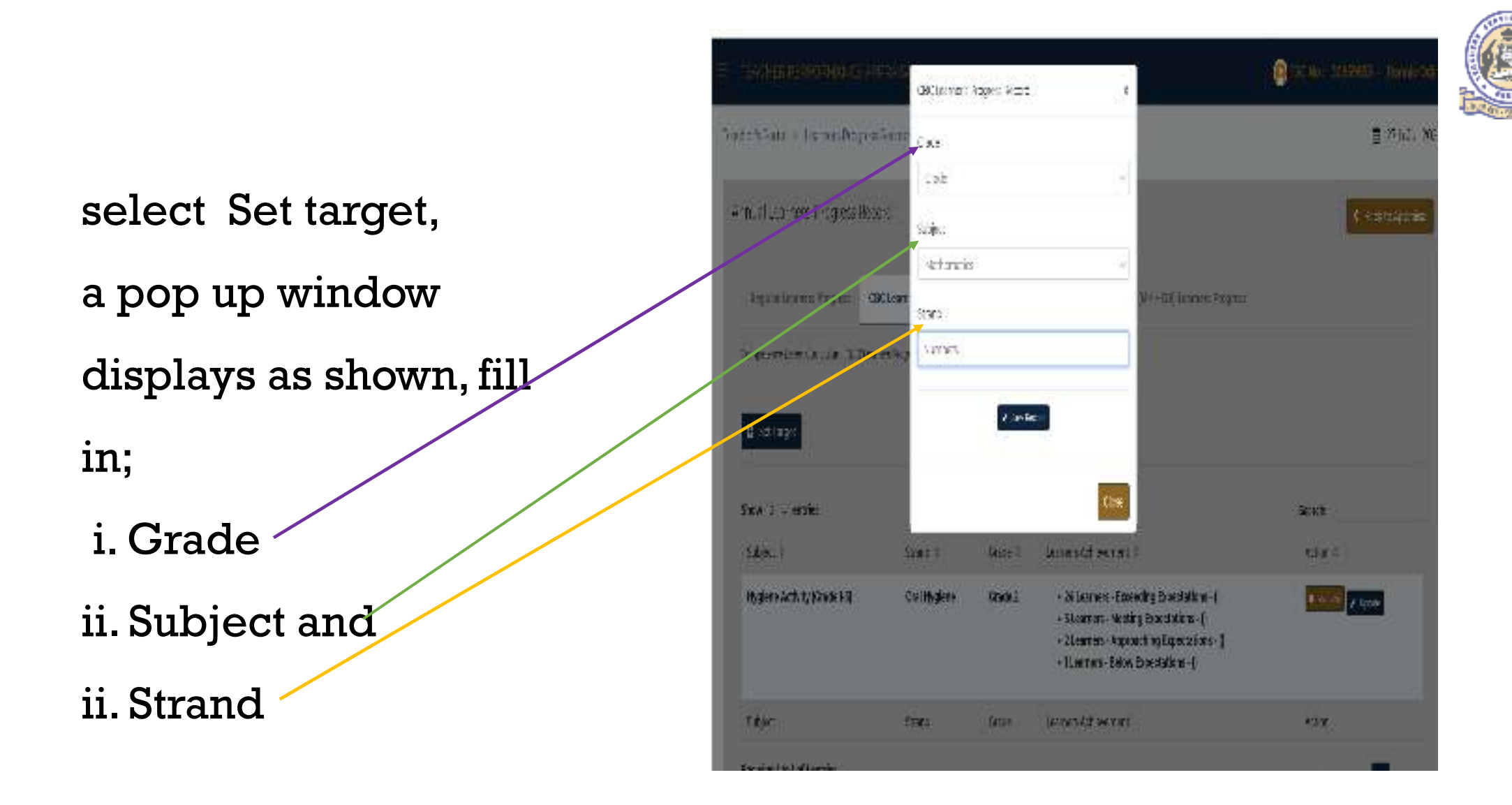

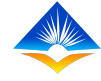

### On saving another window pops up click ok to confirm the details added.

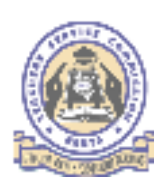

|                                              | CBC Learner's Progress Record |                                                                                                    | (a) 100 Hol (10)                                               | ennes) - Convisentaire - |
|----------------------------------------------|-------------------------------|----------------------------------------------------------------------------------------------------|----------------------------------------------------------------|--------------------------|
| Teacher's Portar > Gentrie's Propress Record | Grade<br>Grade 1              |                                                                                                    |                                                                | 🔠 27th Jul, 2020         |
| Annual Learners' Progress Record             | Subject                       |                                                                                                    |                                                                | C Becchic According      |
| Pegalar Lawrens Propriate CBC Lear           | Mathematics                   |                                                                                                    |                                                                |                          |
| C Set target                                 | Successi                      | ful                                                                                                    |                                                                |                          |
| Shaw 10 entries                              | Progress reperts details ador | successfully.                                                                                                    | <del>See</del> ctor                                            |                          |
| Subject a                                    | OK *                          | 4                                                                                                    | Action                                                         |                          |
| Nygrene Activity (Grede 7-3)                 | tal Mõjelle Cikije 3          | <ul> <li>3 Learners - Leaseding Expects</li> <li>3 Learners - Meeting Expects</li> <li>2 Learners - Approaching Ex</li> <li>1 Learners - Bolow Expectation</li> </ul> | activitions - ()<br>ations - ()<br>pecsations - ()<br>ons - () |                          |
| Subject                                      | trand Crate                   | Learnery Achievement                                                                                                    | Action                                                         |                          |

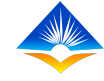

### The interface will display as shown below, to input learners achievement click on update

|                                     |                       | FLORMENT        | PAD)                                                                                                    |      | 30959853    | Rennie Odim       |
|-------------------------------------|-----------------------|-----------------|----------------------------------------------------------------------------------------------------|------|-------------|-------------------|
| Teacher's Portal 💠 Loarners Prog    | ress Records          |                 |                                                                                                    |      |             | 🛗 27th Jul 20     |
| Annual Learners' Progress (         | lecord                |                 |                                                                                                    |      | <           | lack to Appraisal |
| Regular Learners Progress           | CBC Learners Progress | SNE (10, VI ,#1 | () Learners Progress SNE (MH + DB) Learners Progress                                                                                                    |      |             |                   |
| Connections, Board Connection (CBC) | Loorenty Programs     |                 |                                                                                                    |      |             |                   |
| Set Target                          |                       |                 |                                                                                                    |      |             |                   |
| Show IC 🗸 entries                   |                       |                 |                                                                                                    | Sear | ch:         |                   |
| Subject 9                           | Strand 1              | Grade 0         | Learners Achievement @                                                                                                    | i de | tion 0      |                   |
| Mathematics                         | Numbers               | Grade 1         |                                                                                                    |      | Aamooal 🖉 🕞 | eto::             |
| Hyglene Activity (Grade 1-3)        | Oral Hyglene          | Grade 2         | <ul> <li>24 Learners - Exceeding Expectations - ()</li> <li>3 Learners - Meating Expectations - ()</li> <li>2 Learners - Approaching Expectations - ()</li> <li>1 Learners - Below Expectations - ()</li> </ul> |      |             | ectoria           |
| Subject                             | Strand                | Grade           | Learners Achievemens                                                                                                    | òr   | tion        |                   |

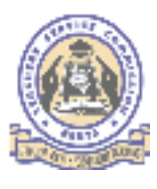

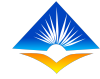

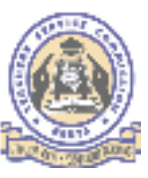

### A pop up window appears, input the number of learners at a certain level and detailed description of the group

| Bulacest                     |                             |        |        |                 | . There is           |                                       | Action                                   |
|------------------------------|-----------------------------|--------|--------|-----------------|----------------------|---------------------------------------|------------------------------------------|
| Hygiene Activity (Grade )    |                             |        |        | ala kestind     |                      | 0                                     | 10 10 10 10 10 10 10 10 10 10 10 10 10 1 |
| Mathematics                  | Below Expectations          | •      | 1      | 3               | destand numbers      |                                       |                                          |
| Subject =                    | Approaching<br>Expectations | ć      | 2      | . 5             | # Icomers are adves  |                                       | Action +                                 |
| where the sections           | Meeting Expectations        | •      | 3      | 5               | The Sare proficien:  |                                       | 2000                                     |
| B Set Tamer                  | Exceeding<br>Expectations   | ^      | 4      | 15              | 18 ene estimplerent  |                                       |                                          |
| Considered Societies and     | Level                       | Oradio | Points | No. of Learners | Detailed Description |                                       |                                          |
| Propilities Lowersky Provide | Level of ochievement        |        |        |                 |                      | · · · · · · · · · · · · · · · · · · · |                                          |
|                              | Crude                       |        | Grade  | 1               |                      |                                       | C DALK THE COUNTRY                       |
| Annual Learners' Proon       | Strand                      |        | Numb   | ers             |                      |                                       |                                          |
| feadberts Portal — Learners  | Subject                     |        | Matha  | metice          |                      |                                       | 幣 2765301,2023                           |
| TEACHER PERITORSIA           | CBC Learner's Progress De   | com .  |        |                 | x                    |                                       | Stac Ho 130359933 - Hounto ciden         |

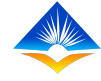

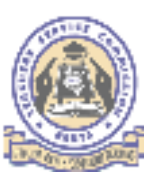

#### Confirm the details by clicking ok on the pop up window.

|                             | OBC Learner's Progress De | cond                             | ×                         |                    | TSC No : 30959853 - Ronnie Odim. |
|-----------------------------|---------------------------|----------------------------------|---------------------------|--------------------|----------------------------------|
| Teacher's Portal 💌 Learns   | subject                   | Mathematics                      |                           |                    | 💼 - 2716 Juli, 2020              |
| Annual Learners' Pro        | Strand                    | Numbera                          |                           |                    | < Rackim Appraival               |
|                             | Grade                     | Grade 1                          |                           |                    |                                  |
|                             | - evel of achieve -       |                                  |                           |                    |                                  |
| Competentian Dates Competit | Level                     |                                  | led Description           |                    |                                  |
| Contraction and             | Exceeding                 |                                  | to seconda and            |                    |                                  |
| Sector Sector               | Meeting Expec             | Successful                       | + 300 (00 075,3000        |                    |                                  |
| Summer of                   | Approaching               | Jeem record updated kulozenscuty | and a second second       |                    | Sumich                           |
| Mattyamatica                | Bidow Expectations        | 0 1 2                            | 1 - 17 - 2 are limited at |                    | Contract of Street               |
| Hypercey Activity (Grou     |                           | S [[0] ]]                        |                           | 0 .                |                                  |
|                             |                           | A SHORE HELDING                  |                           | 198.<br>1 <b>9</b> |                                  |
|                             |                           |                                  | -                         |                    |                                  |
| Shawing the Part Party      |                           |                                  | Gana                      | 1                  |                                  |
|                             |                           |                                  |                           |                    |                                  |

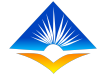

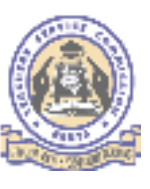

## Details will appear as shown below. Continue the same for all your subject.

| TEACHERITIERING                 | HRMANICÉ ATH               | RAISAL AI   | ND DEVELOPMENT (TPAD)                                                                                                    | 50959053 - Ronnie Odima |
|---------------------------------|----------------------------|-------------|----------------------------------------------------------------------------------------------------|-------------------------|
| acher's Portal 🕞 Lea            | inners Progress D          | iocordo     |                                                                                                    | 👼 27th Jul. 2020        |
| Annual Learners' (              | rogress Recor              | d           |                                                                                                    | Clark to Appraval       |
| Regular Learnars I              | Programe CBC               | Learners Pr | Ogress SNE (HI, VI , PH) Learners Progress SNE (MH + DR) Learners Progress                                                                                                    |                         |
| Concernence President           | or alores (2.982,1.55 err) | De-119-24   |                                                                                                    |                         |
| G Set larget                    |                            |             |                                                                                                    |                         |
| Show 10 😓 entries               |                            |             | Search                                                                                                    | hu                      |
| Subject ±                       | Strand ±                   | Grade ±     | Learners Achievement - ±                                                                                                    | óction ±                |
| Mathematics                     | Numbers                    | Grade 1     | <ul> <li>IX Learners - Exceeding Expectations - (IX are exemplary in counting object and identifying num</li> <li>5 Learners - Meeting Expectations - (The 5 are proficient - meet expectation in calculation and<br/>identifying numbers)</li> <li>3 Learners - Approaching Expectations - (3 learners are adequate in calculations and identifying<br/>numbers)</li> <li>3 Learners - Delow Expectations - (the 3 are limited and need guidance to understand numbers)</li> </ul> | some                    |
| Hygiene Activity<br>(Grade 1-3) | Oral<br>Hygiene            | Grade 2     | <ul> <li>24 Learners - Exceeding Expectations - ()</li> <li>3 Learners - Meeting Expectations - ()</li> <li>2 Learners - Approaching Expectations - ()</li> <li>1 Learners - Below Expectations - ()</li> </ul>                                                                                                    | × thermose<br>✓ Uncdone |

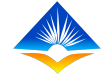

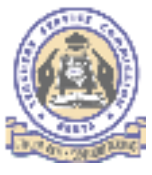

#### SNE (HI,VI,PH) Learners progress

Learners with Hearing Impairment, Visual impairment and physical handicapped use the regular curriculum.

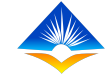

#### The annual Academic Learners' progress Record for all subjects (SNE-HI,VI,PH) indicates the subject mean score, class/form and the terms. It shows the class mean score in each subject per term

| Annual Learners' Progress I            | Record                |                     |                   |                            | <ul> <li>Back to Appraisal</li> </ul> |
|----------------------------------------|-----------------------|---------------------|-------------------|----------------------------|---------------------------------------|
| Regular Learners Progress              | CBC Learners Progress | SNE (HI, VI ,PH) Lo | earners Progress  | SNE (MH + DB) Learners Pro | ogress                                |
| Special Needs Education (HI, VI ,PH) L | eamers Progress       |                     |                   |                            |                                       |
| Set Target                             |                       |                     |                   |                            |                                       |
| Show 10 🗸 entries                      |                       |                     |                   | Searc                      | :h:                                   |
| Subject ¢                              | Class / Form 🗘        | Target Mean 🗘       | Current Term Mean | ¢ Deviation (+/-) ≎        | Action \$                             |
|                                        |                       | •                   | •                 | -                          | × Remove Update                       |
| CRE (Grade 4)                          | Grade 4               | 3.00                | 0.00              | 0.00                       | × Ramove / Update                     |

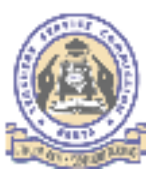

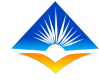

#### SNE (MH &DB ) Learners progress

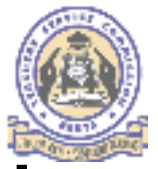

- For SNE learners with Mental Handicapped and those who are deaf and blind the will use level instead of class.
- Skills areas will replace subject refers to the skills on activities of daily living (ADL or Vocational skills).
- Objectives will be the intended result for training as per the learner assessment checklist.
- Activities are the tasks assigned to the learners under special education.
- Assessment mode is the process through which learning activities are assessed
- Level of achievement is the level of understanding or ability in doing the activities.
- Activity for daily living refers to those activities that help the learner to undertake tasks which help them to develop skills for their own living e.g. movement around the school

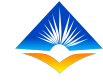

Individual SNE learner's progress record indicates;

| the subject/skill area,     | - class/level                                        |
|-----------------------------|------------------------------------------------------|
| objectives,                 | - Activities                                         |
| assessment mode,            | <ul> <li>level of achievements in all the</li> </ul> |
| subjects the individual SNE | learner is taking.                                   |

| riual Learners' Progress I           | Record                |                              |                         | , i              | <ul> <li>Back to Appra</li> </ul> |
|--------------------------------------|-----------------------|------------------------------|-------------------------|------------------|-----------------------------------|
| Regular Learners Progress            | CBC Learners Progress | SNE (HI, VI ,PH) Learners Pi | rogress 5NE (MH + DB) L | earners Progress |                                   |
| pendel Needs Colocation (MDD - DB) D | onners Progress       |                              |                         |                  |                                   |
| 🕒 Set larget                         |                       |                              |                         |                  |                                   |
| how 10 v entries                     |                       |                              |                         | Search:          |                                   |
| No. of Learners @                    | Objectives ©          | Activities ©                 | Learners Achievement #  | 3                | Action #                          |
| No data avaliable in table           |                       |                              |                         |                  |                                   |
|                                      |                       |                              |                         |                  |                                   |

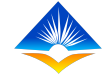

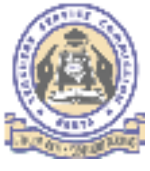

#### THE END